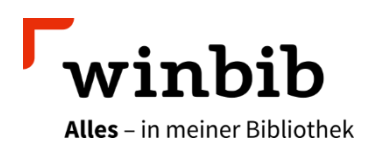

## Aubora Medienwünsche

- Öffnen Sie die Libby-App (iOS / Android) oder besuchen Sie die Webseite <u>www.libbyapp.com</u> (PC / Mac).
- Melden Sie sich mit Ihrer Bibliotheksartenummer und Ihrem Passwort an.
  - Im Webbrowser mit dem «Anmelden»-Feld oben rechts =>
  - o In der App erfolgt die Anmeldung bei der Installation.
- Wählen Sie das Lupen-Symbol und geben Sie Ihren Wunschtitel ein.
- Wählen Sie bei den Suchergebnissen (auch ohne Treffer) das Filter-Symbol
- Wählen Sie suche ausweiten 🐑 und lassen Sie sich oben rechts die «Resultate anzeigen»
- Wird nun das gesuchte Medium angezeigt, können Sie das «Glocken-Symbol» anklicken, um so einen Medienwunsch zu deponieren.

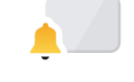

Erfüllt der Titel die Anforderungen unserer Erwerbungsrichtlinien (z. B. bezüglich Erscheinungsdatum etc.) wird er von unserem Team eingekauft. Dies sollte spätestens nach 14 Tagen passieren. Momentan werden Sie nur benachrichtigt, wenn wir den Titel einkaufen!

Sollte der gewünschte Titel (trotz «Suche ausweiten») nicht auffindbar sein, so gibt es keine Zusammenarbeit zwischen dem Verlag und unserem Anbieter. In diesem Fall kann der Titel von uns leider nicht gekauft werden.

Bei neueren Titeln kann es sein, dass die Verlage den Verkauf der E-Medien an die Bibliotheken um einige Wochen verzögert anbieten.

## Viel Vergnügen beim Lesen!

Hat etwas nicht funktioniert oder haben Sie weitere Fragen? Wir beraten Sie gerne telefonisch unter 052 267 41 23 oder per E-Mail <u>bibliothek4.0@win.ch</u>.

Sie können auch jederzeit in der Stadtbibliothek im OG2 vorbeikommen oder Sie reservieren sich vorab per E-Mail einen Beratungstermin mit jemandem von unserem Team. Zur Beratung bringen Sie Ihr Gerät gleich mit.

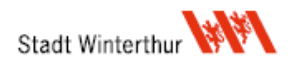